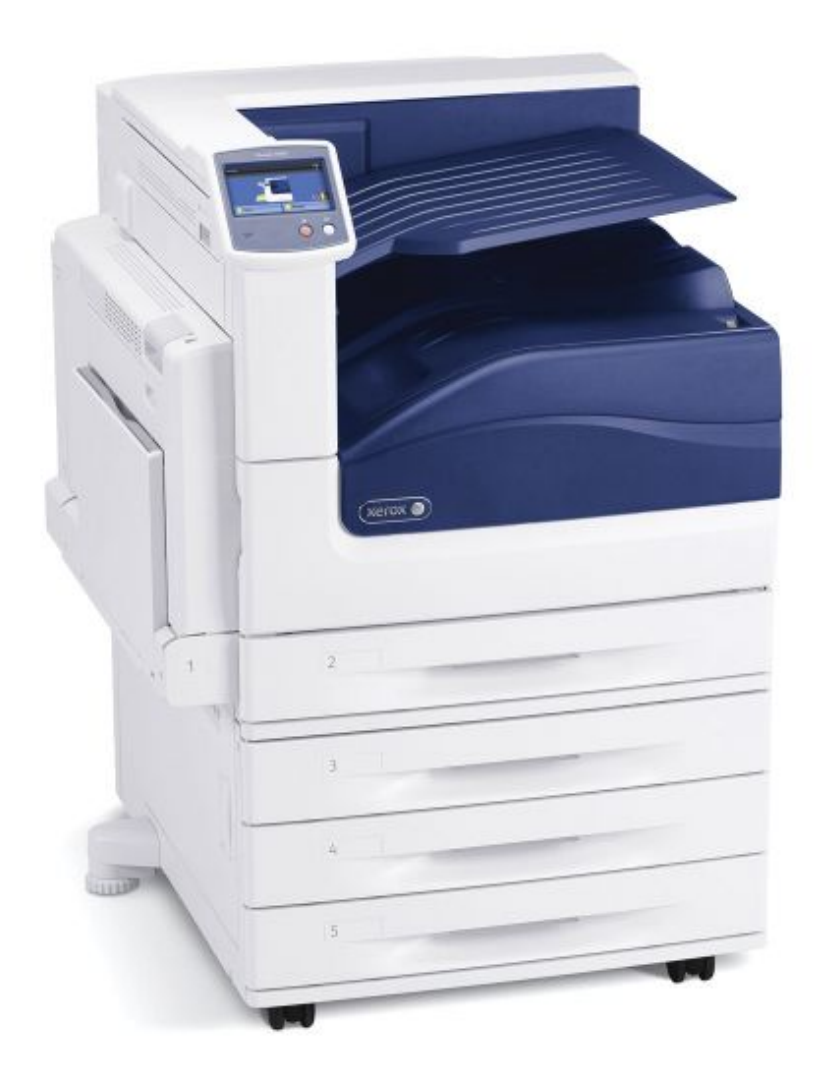

## XEROX 7800 ADOBE ILLUSTRATOR (ADDM-PHASER, ADDM-CARDSTOCK)

## ADDM-PHASER & ADDM-CARDSTOCK XEROX 7800

## **Printing with Illustrator**

Laserjet Printing with a Color-Managed Workflow

Open your file in Illustrator if you haven't already.

- 1. Set correct Color Profile
  - a. Make sure your file is set to Working CMYK-US Web Coated (Swop) V2. First, set the Document Color Mode to CMYK Color (File > Document Color Mode > CMYK Color). Then open the Assign Profile window (Edit > Assign Profile...). Under "Profile:," select Working CMYK-US Web Coated (Swop) V2.

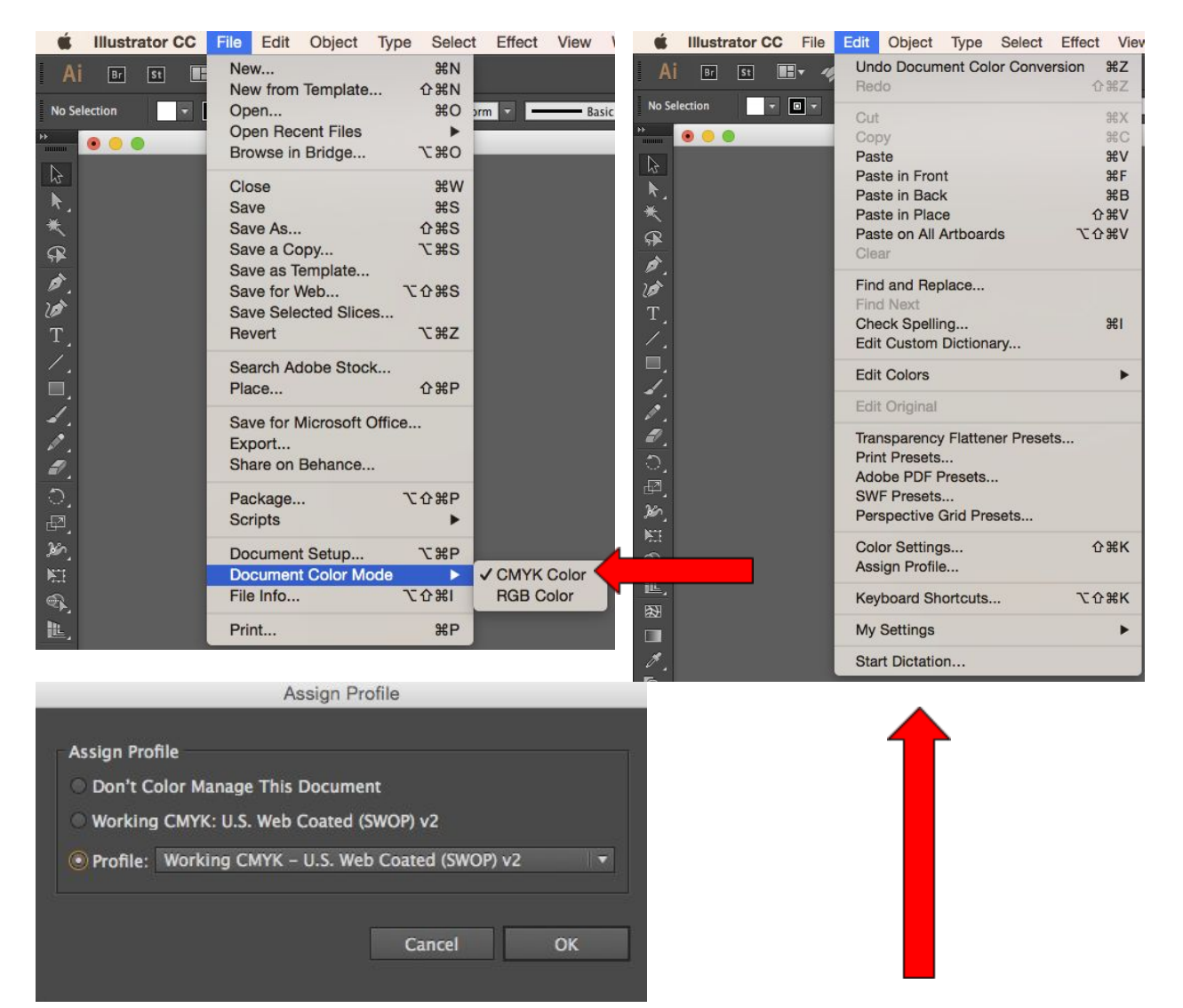

## 2. Send it to print!

a. Your file is now ready to print. Take care to manage the following print settings. Open the Print dialogue box (File > Print).

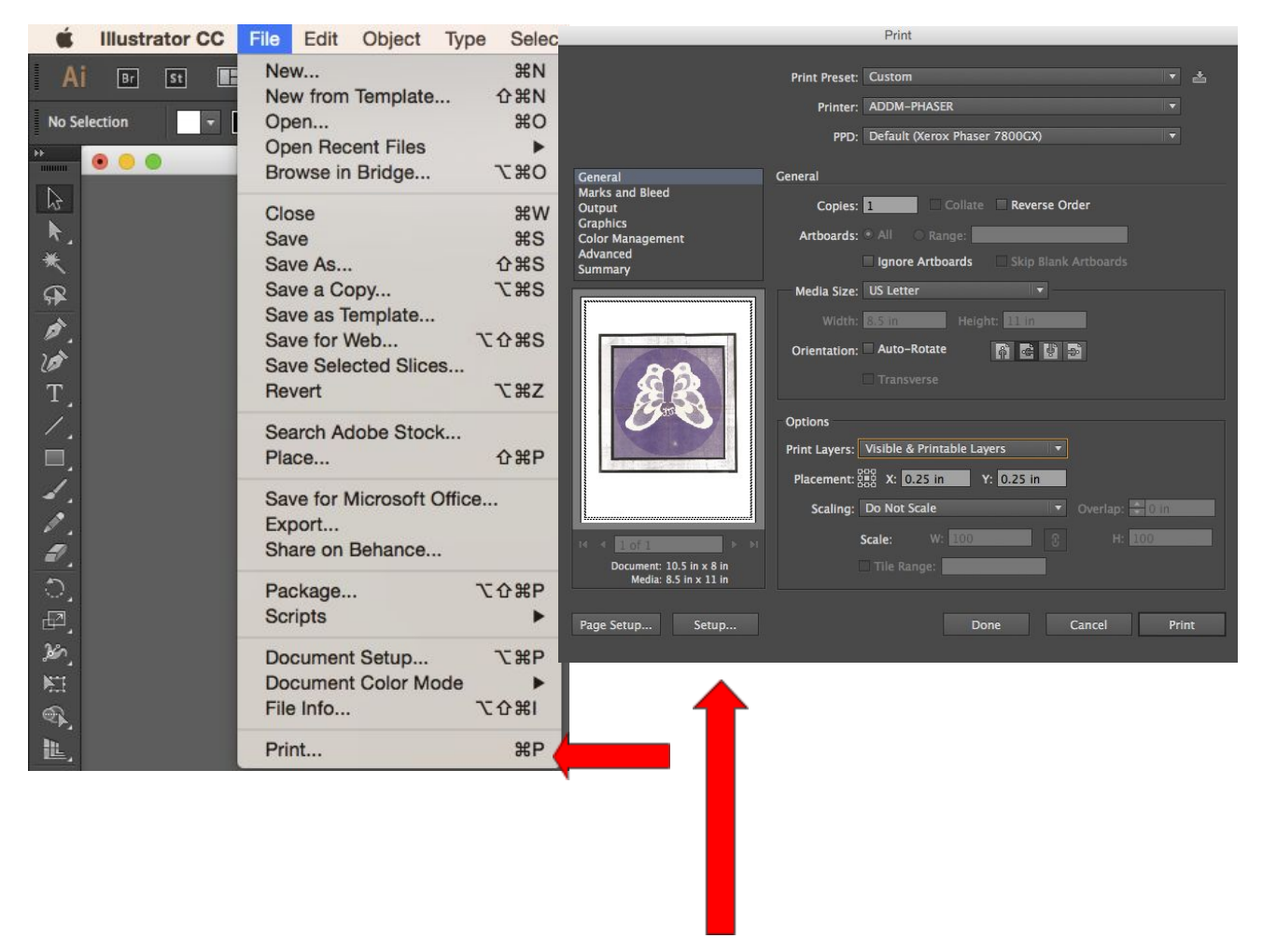

 b. Under "Printer," select ADDM-PHASER for standard laser jet paper or ADDM-CARDSTOCK. Then open the Print Setup dialogue box by selecting "Setup" from the bottom left of the Print dialogue box. Click "Continue" from the pop-up window. Click the Layout drop down menu in the middle of the Print dialogue box and select Xerox Features

|                                              | Print                                                                 |                 |                   |
|----------------------------------------------|-----------------------------------------------------------------------|-----------------|-------------------|
| Printer: ADD                                 | M-PHASER                                                              | 0               |                   |
| Presets: Defa                                | ult Settings                                                          | 0               |                   |
| Copies: 1                                    |                                                                       |                 |                   |
| Paper Size: US L                             | etter 8.50 by 1                                                       | 1.00 inches     |                   |
| Colo<br>Pape<br>Pape<br>Cove<br>Xero         | out<br>or Matching<br>er Handling<br>er Feed<br>er Page<br>x Features | C<br>H          |                   |
|                                              | Reverse p                                                             | age orientation |                   |
|                                              |                                                                       | -               |                   |
| ? PDF V Hide Details Cancel Save             |                                                                       |                 | Under Xerox Fe    |
|                                              |                                                                       |                 | adjust the follow |
| Print                                        |                                                                       |                 | Job Type: Nori    |
| Printer: ADD                                 | M-PHASER                                                              | 0               |                   |
| Presets: Default Settings                    |                                                                       |                 | Paper: If printin |
| Copies: 1                                    |                                                                       |                 | ADDM-PHASE        |
| Paper Size: US Letter 3 8.50 by 11.00 inches |                                                                       |                 | Default Type. If  |
| Xerox Features                               |                                                                       | ADDM-CARDS      |                   |
| Paper/Output                                 |                                                                       |                 | Cardstock.        |
| Job T                                        | Type: INormal Print                                                   |                 |                   |
|                                              |                                                                       |                 | 2-Sided Printin   |
| Pa                                           | aper: - White<br>- Printer Default Type                               | 0               | Print or 2-Sideo  |
|                                              |                                                                       |                 | your file.        |
| 2-Sided Printing:                            |                                                                       |                 |                   |
| Print Quality: Photo Mode 🗘                  |                                                                       | Print Quality:  |                   |
| Output Destination: Automatically Select     |                                                                       | graphics or Pho |                   |
|                                              |                                                                       |                 | photographs.      |
|                                              |                                                                       |                 |                   |
|                                              |                                                                       |                 | Output Destina    |
|                                              |                                                                       |                 | Select            |
| ? PDF V Hide Details                         | )                                                                     | Cancel Save     |                   |
|                                              |                                                                       |                 |                   |

Jnder Xerox Features, Paper / Output, adjust the following settings: **Job Type**: Normal Print

Paper: If printing on the ADDM-PHASER, choose *White Printer Default Type*. If printing on ADDM-CARDSTOCK, choose *Cardstock*.

**2-Sided Printing:** Choose 1-Sided Print or 2-Sided Print depending on your file.

**Print Quality:** Choose Enhanced for graphics or Photo Mode for photographs.

**Output Destination:** Automatically Select

If you want to make any color adjustments through the printer driver, click the *Paper / Output* drop down menu at the top of the *Xerox Features* dialogue box and select **Color Options**.

For Color Correction, choose **Automatic Color** or **Black and White**. You can also select Custom Color Options, which will open a new window. Select the **Color Adjustment** panel for additional color corrections.

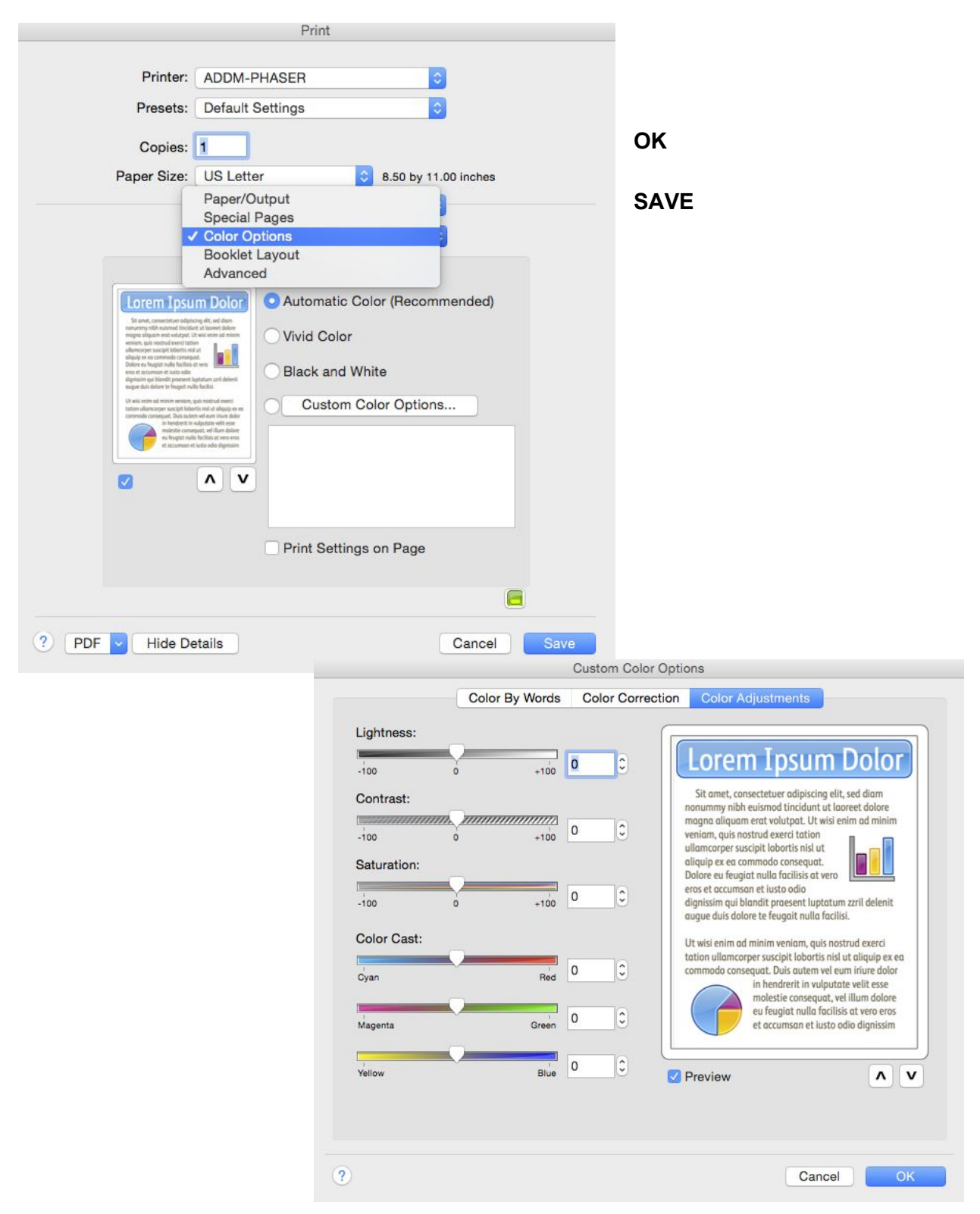

Now you can preview your image and manage just a few more settings.

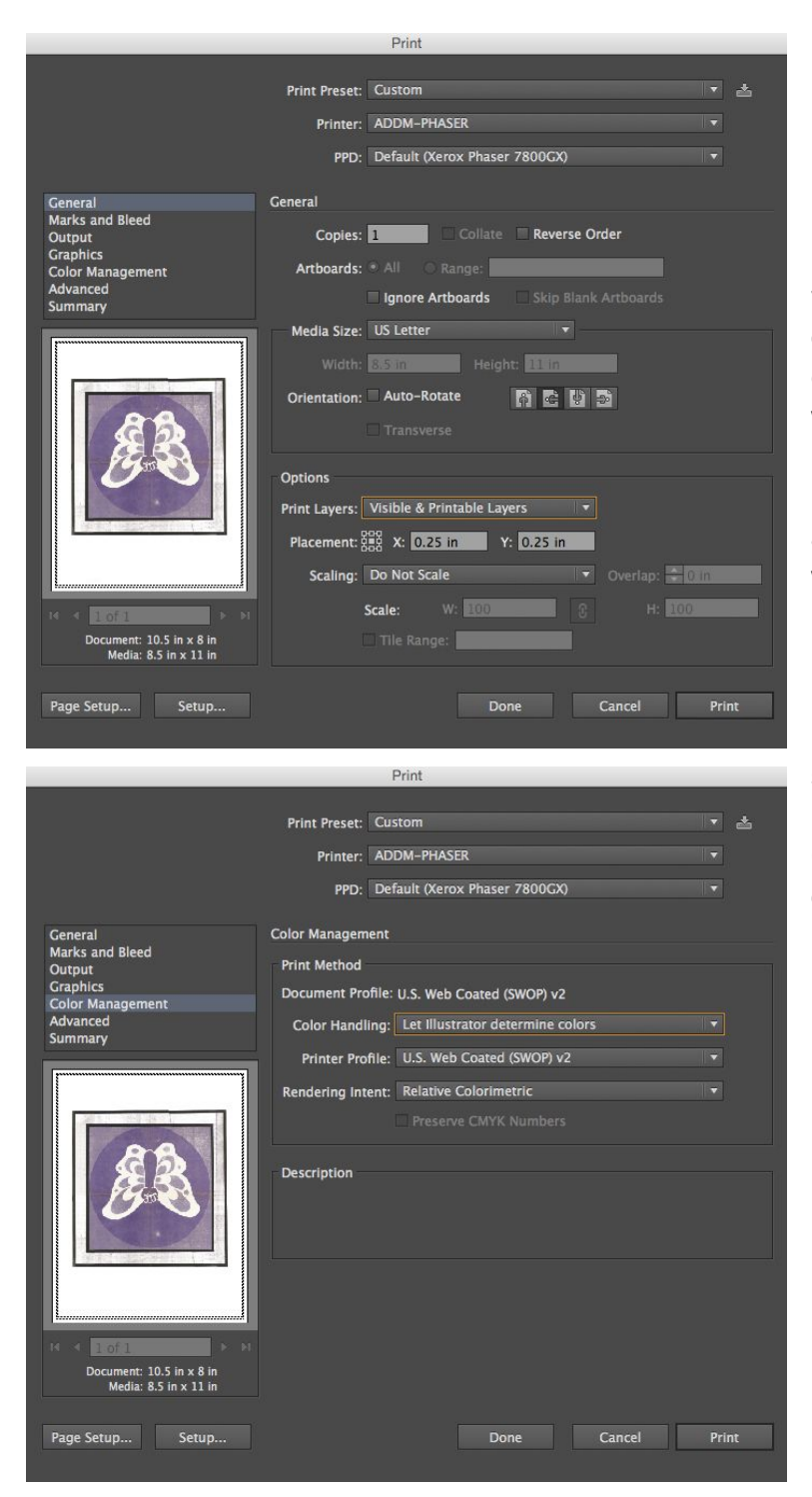

c. After clicking SAVE, you'll be brought back to the Print dialogue box. Under "General," choose how many copies you want. Printing one is suggested before making multiple copies.

d. Select the appropriate Layout for your image, whether it is a portrait or a landscape.

e. Under "Color Management" on the left-hand menu in the Print dialogue box, select the following settings:

**Color Handling**: Let Illustrator determine colors

**Rendering Intent**: Choose Perceptual or Relative Colormetric.

PRINT